## CARA MENJALANKAN PROGRAM

- 1. Petama, kita download google chrome, mozilla, operamini, browser ataupun sejenisnya untuk membuka link sistem webnya.
- Kedua, setelah kita selesai untuk mendowmload aplikasi tersebut kita ketik untuk halamn URLnya <u>http://stevifutsal.000webhostapp.com/</u> supaya Admin bisa login untuk melihat isi web.
- 3. Admin login menggunakan Username dan Password yang sebelumnya sudah terdaftar pada sistem. Hasil tampilannya seberti di bawah ini :

| Pemili   | han Posisi Ideal Pemain<br>Futsal |
|----------|-----------------------------------|
| Username |                                   |
| admin    |                                   |
| Password |                                   |
| •••••    |                                   |
|          |                                   |

4. Setelah Admin login kemudian masuk ke halaman beranda. Hasil tampilannya seperti di bawah ini :

|                                                                                                    | Sistem Pendukung Keputusan<br>Pemilihan Posisi Ideal Pemain Futsal |      |                               |  |  |
|----------------------------------------------------------------------------------------------------|--------------------------------------------------------------------|------|-------------------------------|--|--|
| Admin<br>Administrator                                                                                                    | SELAMAT DATANG ADMIN                                               |      |                               |  |  |
| <ul> <li>Dashboard</li> <li>☐ Kriteria</li> <li>□ Posisi</li> </ul>                                                                                                    | data kriteria<br>5                                                 | View | data subkriteria<br><b>15</b> |  |  |
| E Bobot Posisi                                                                                                    |                                                                    |      |                               |  |  |
| 2 Pemain                                                                                                    |                                                                    |      |                               |  |  |
| E Nilai Pemain<br>Log Out     Log Out     Log Ou |                                                                    |      |                               |  |  |